#### 다우오피스 운영팀

## Office365 아웃룩 계정 설정 가이드 [Mac 용]

20가지 업무기능 제공, 다우오피스 그룹웨어

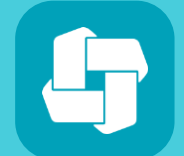

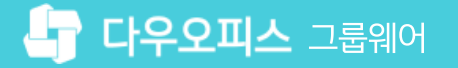

## CHAPTER 01 Office365 for Mac 설정 방법

IMAP과 POP의 차이점

02 Office365 아웃룩 설정 방법

20가지 업무기능 제공, 다우오피스 그룹웨어

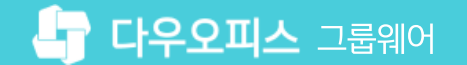

#### 1) IMAP과 POP의 차이점

다우오피스에서는 IMAP과 POP 프로토콜을 모두 제공합니다.

#### IMAP (서버와 동기화 방식)

- 웹메일과 아웃룩의 메일함 및 메일의 상태를 유지할 수 있습니다.
  - 예를 들어 웹메일에서 메일함을 추가하거나 메일의 상태를 변경하면 아웃룩에서도 동일하게 확인할 수 있습니다.

#### POP (비동기화)

- 메일 서버에서 아웃룩 등으로 메일을 가져올 수 있는 프로토콜입니다.
- 아웃룩의 설정에 따라 원본이 삭제될 수 있습니다. 이 경우, 아웃룩에서만 메일을 확인할 수 있으며, 메일 서버에서는 메일을 삭제됩니다.
   예) 아웃룩에서 메일 확인 후, 다우오피스 웹메일에서는 메일 조회 불가

| 구분            | IMAP                                                                                  | POP                                                                                                    |
|---------------|---------------------------------------------------------------------------------------|----------------------------------------------------------------------------------------------------|
| 방식            | <ul> <li>메일 서버와 메일 클라이언트의 메일 동기화방식</li> <li>예) 웹메일에서 메일함을 추가하면 아웃룩에서 확인 가능</li> </ul> | <ul> <li>메일 서버에서 클라이언트(아웃룩 등)로 메일을 가져오는 방식</li> <li>아웃룩 등 설정에 따라 서버에서는 메일이 삭제될 수 있음</li> <li>예) 아웃룩에서 메일을 가져오면 웹메일에서는 삭제됨</li> </ul> |
| 메일함           | 폴더 동기화                                                                                | 메일 서버에서 '받은메일함 ' 만 가져올 수 있음                                                                                                    |
| 메일처리          | 서버와 동기화                                                                               | 비동기화                                                                                                    |
| 여러 위치에서<br>사용 | o<br>(여러 개의 클라이언트에서 동기화하여 사용 가능)                                                      | △<br>(클라이언트(아웃룩 등)에서 원본 메일을 삭제 옵션을 사용하는<br>경우,웹메일, 휴대폰 등 다른 메일 클라이언트에서 메일 확인 불가)                                                     |

#### 2) Office365 아웃룩 설정 방법 (1/5)

아웃룩 실행 후 [계정]을 선택하고 전자 메일 계정을 추가합니다.

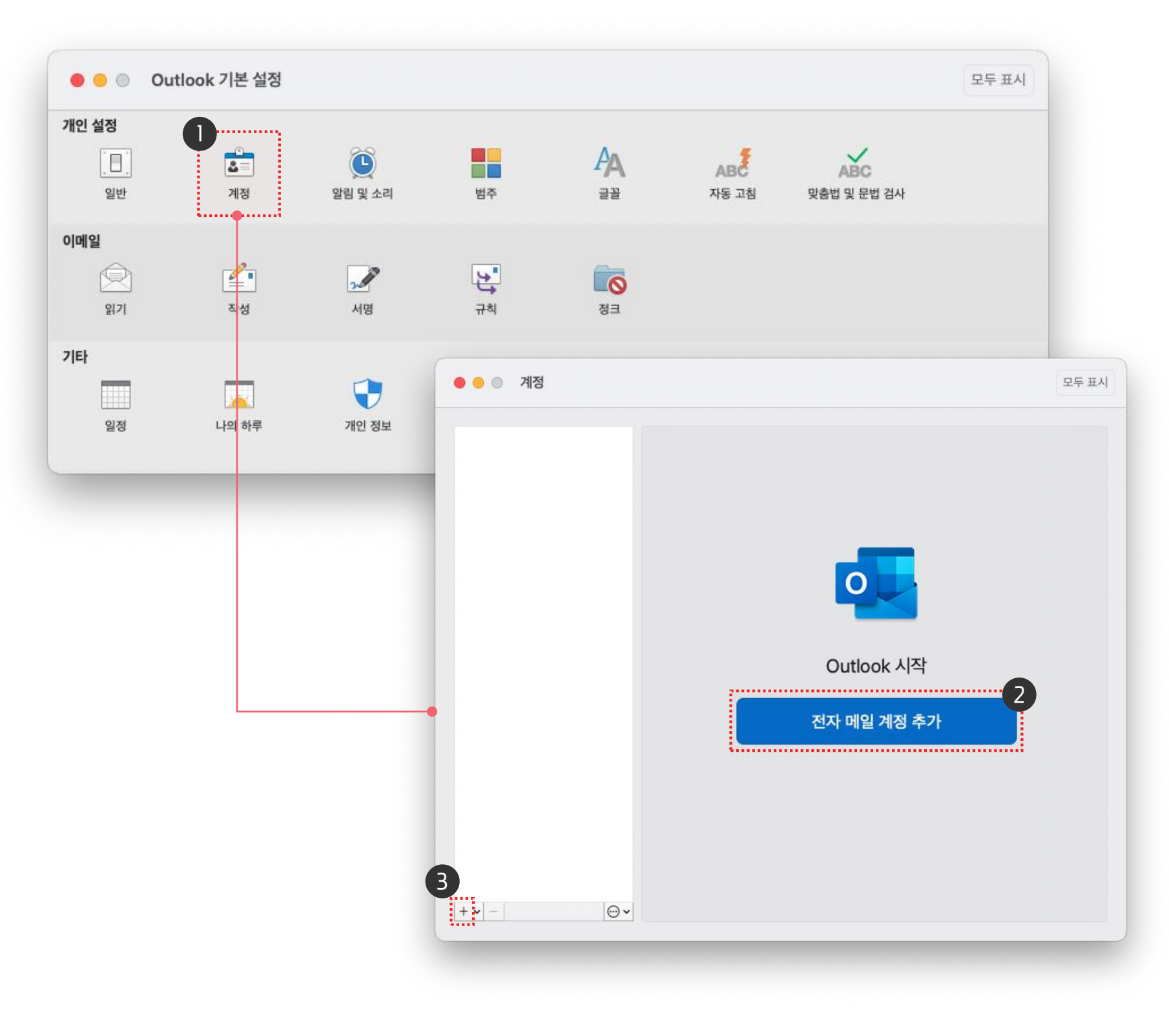

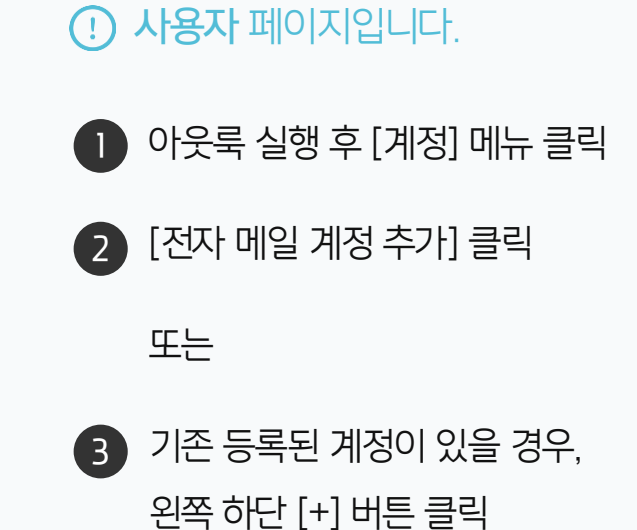

## 2) Office365 아웃룩 설정 방법 (2/5)

전자 계정 메일 작성 후 [계속]을 클릭한 후 [공급자 선택] 버튼이 생성되면 클릭합니다.

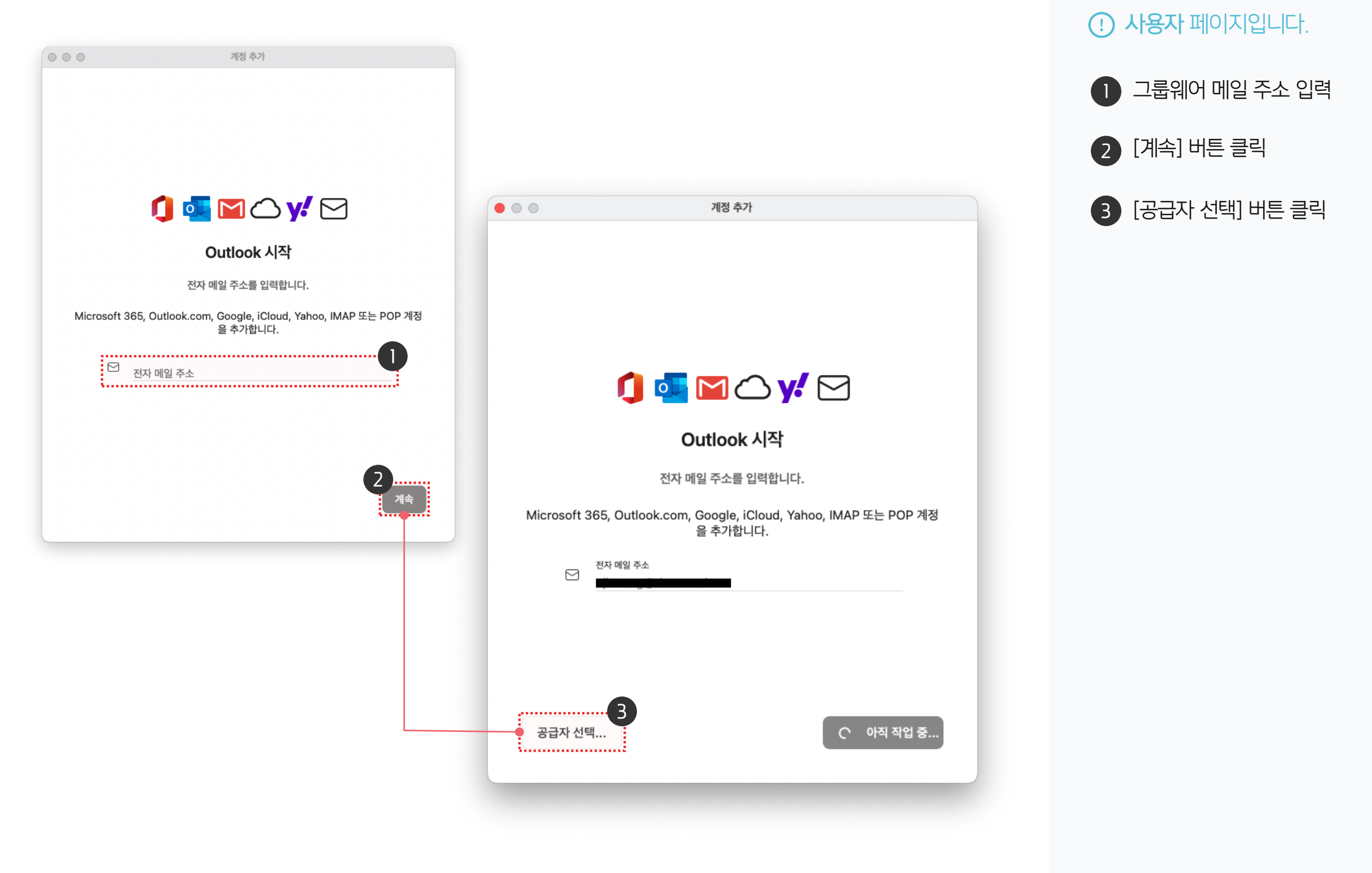

#### 2) Office365 아웃룩 설정 방법 (3/5)

IMAP 혹은 POP 메일 연동 방식을 선택합니다.

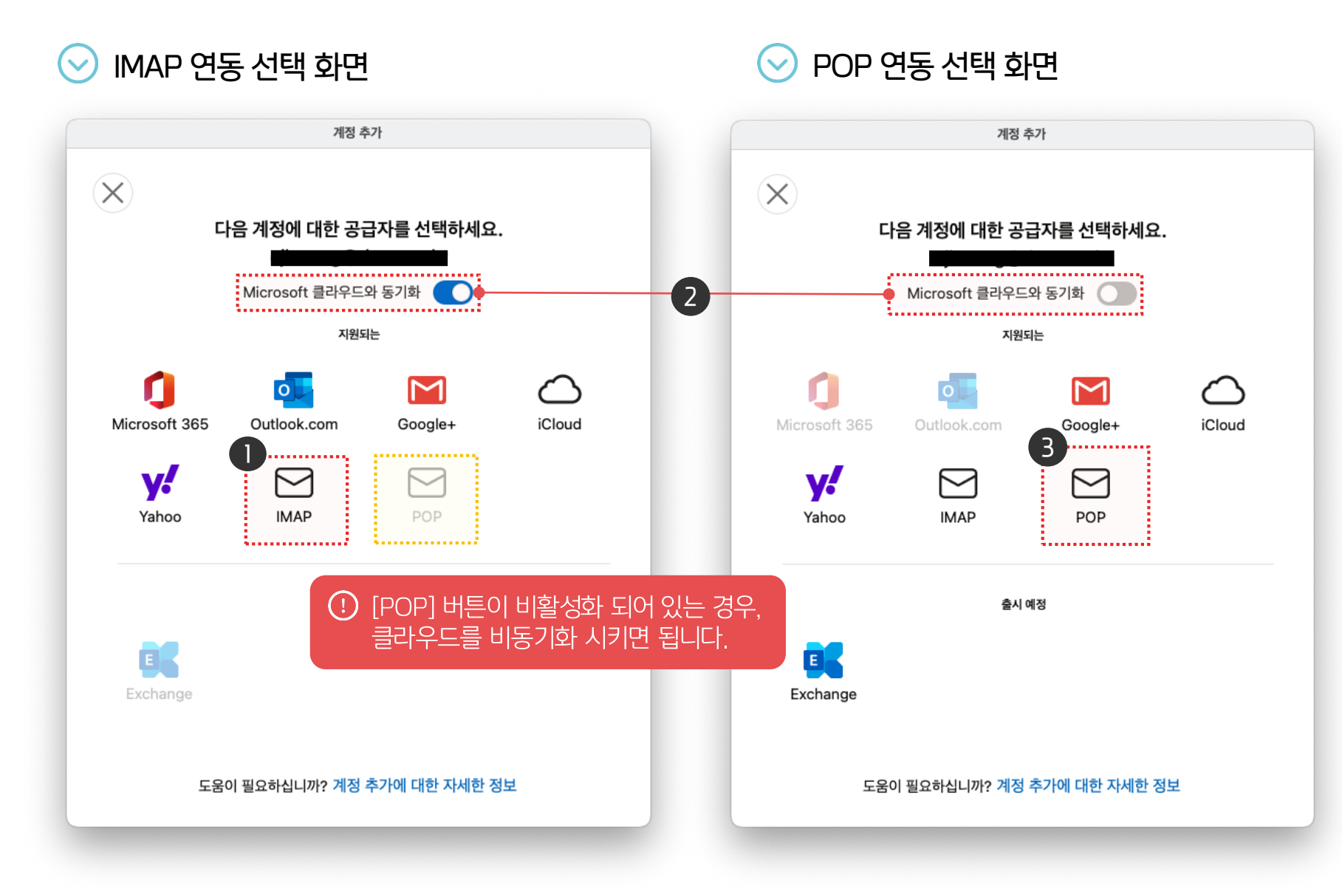

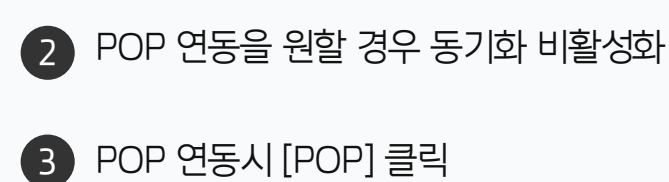

IMAP 연동시 [IMAP] 클릭 

··· 사용자 페이지입니다.

### 2) Office365 아웃룩 설정 방법 (4/5)

그룹웨어 메일 계정 정보를 입력합니다.

#### ➢ IMAP 설정 화면

#### ➢ POP 설정 화면

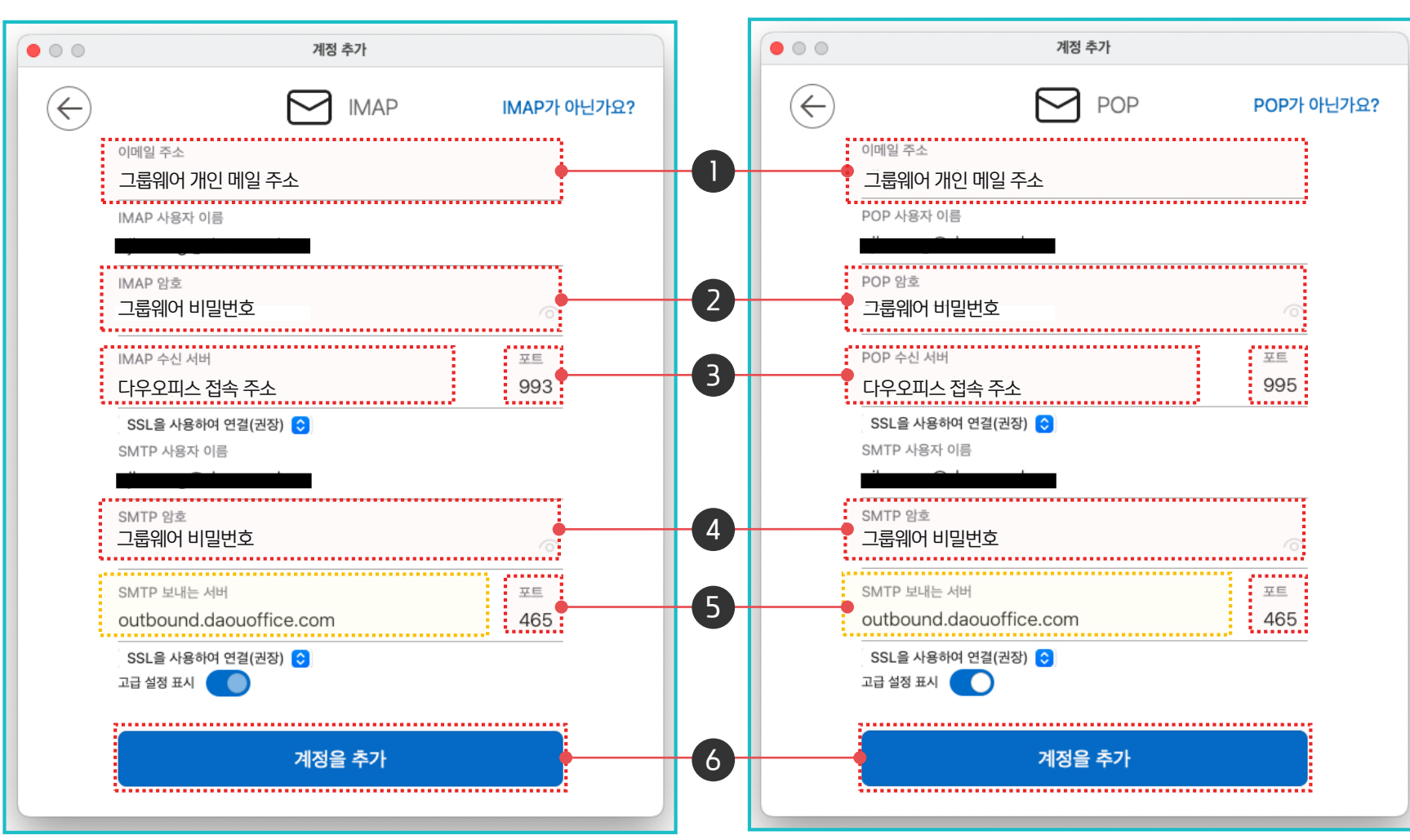

| 보안형식   | IMAP | POP3 | SMTP |      |
|--------|------|------|------|------|
| 자동(일반) | 143  | 110  | 25   | 포트번호 |
| SSL    | 993  | 995  | 465  | erui |

#### · 사용자 페이지입니다.

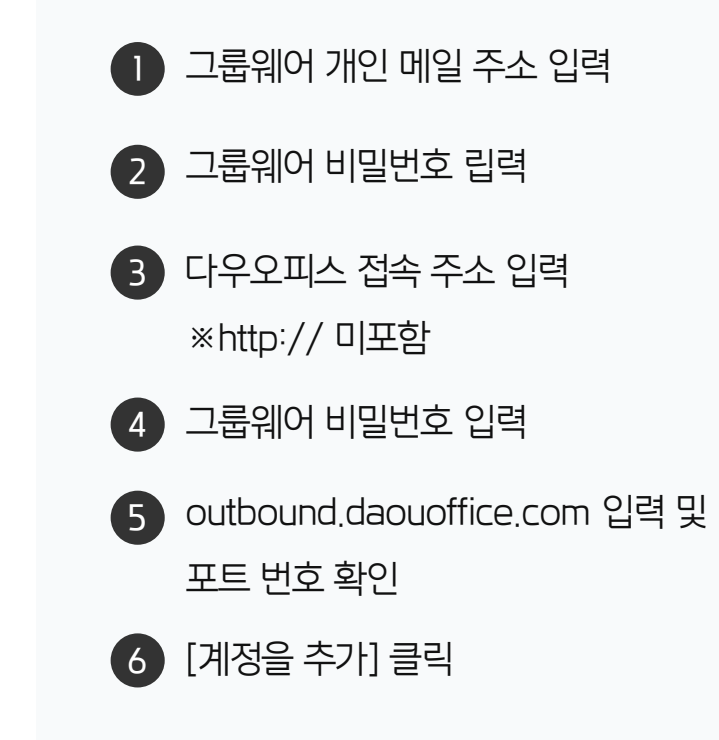

### 2) Office365 아웃룩 설정 방법 (5/5)

계정 연동을 완료합니다.

|          | $\checkmark$                                                                         |                                 |                                                                                                    |                                                                          |       |
|----------|--------------------------------------------------------------------------------------|---------------------------------|----------------------------------------------------------------------------------------------------|--------------------------------------------------------------------------|-------|
| I        | MAP account has been<br>@daou.co.kr                                                  | added                           | 기본 계정                                                                                               | @daou.c                                                                  |       |
| G K      | 다른 계정 추가<br>Outlook supports Microsoft 365, Out<br>iCloud, Yahoo, IMAP and POP accou | look.com. Google.               |                                                                                                    | @daou.co.kr                                                              | Q 244 |
| 다른 계정 추가 | Take Outlook anywhere<br>Get Outlook for your iOS or Android<br>Get Mobile Outlook   | 기본 계정<br>@daou.c<br>@daou.co.kr | Account description:<br>Personal Information<br>Full Name:<br>E-mail address:<br>Server Information | @daou.co.kr<br>MAP Acccount<br>@daou.co.kr<br>@daou.co.kr<br>@daou.co.kr |       |
| _        |                                                                                      |                                 | Password:<br>Incoming server:                                                                       | ● Override default port<br>▼ SSL을 사용하여 연결(권장)                            | : 993 |

계정 연동 완료
 연동 완료시 계정 좌측 초록불 확인

**! 사용자** 페이지입니다.

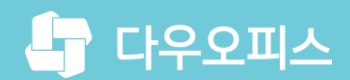

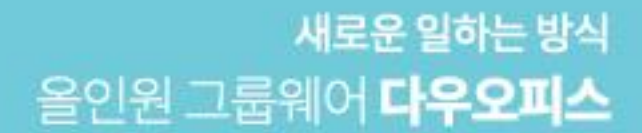

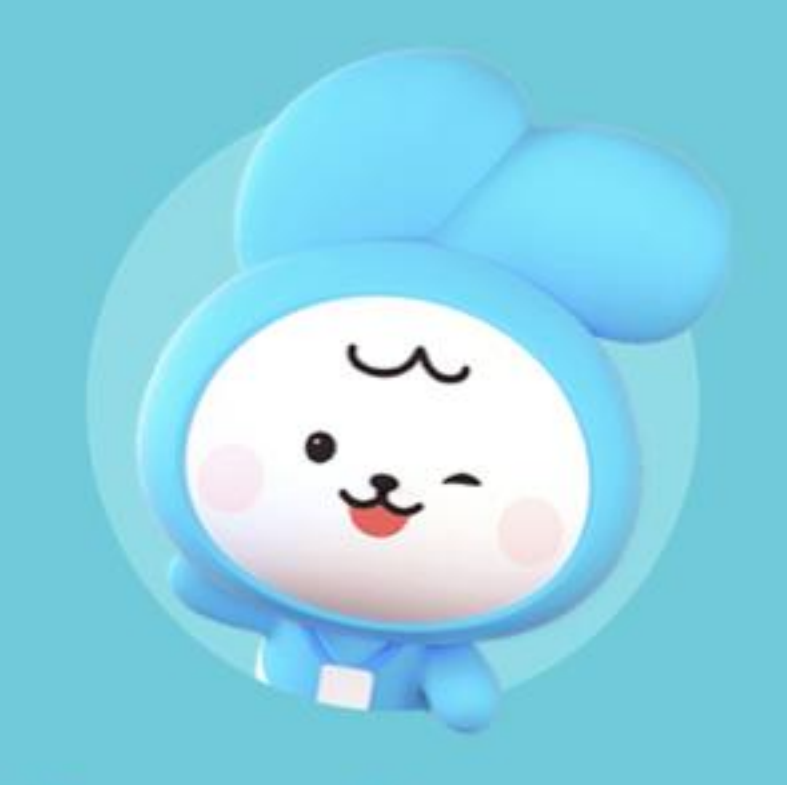

# Thank you.

다우오피스 그룹웨어 고객케어라운지

https://care.daouoffice.co.kr